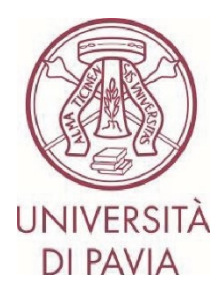

## ERASMUS TRAINEESHIP CALL FOR APPLICATIONS 2024/25

## HOW TO SUBMIT YOUR APPLICATION Step 2

The **second part of the application** involves <u>the confirmation of personal data</u> and the <u>possible upload of the</u> <u>acceptance letter from the host Institution</u> if the candidate already has it. It will be possible to attach the acceptance letter **by 13 December 2024** (the last day for area selection interviews).

ATTENTION: the International Mobility Unit will not carry out any formal check on the uploaded acceptance letters. Therefore, it will be up to the candidate himself/herself to check that he/she has attached a correct and compliant document.

## **IMPORTANT NOTES**

- We invite you not to start filling in your application close to the deadline. Any problems reported on the day of the deadline may not be resolved in time for the submission of the application

- Once your application has been submitted, it cannot be changed. We, therefore, invite you to pay particular attention to the data entered and any attached documents

- Only the acceptance letter can be attached to the application, as stated in the call for applications. Any other attached documents will not be taken into consideration

## TECHNICAL NOTES ABOUT MOBILITY-ONLINE

- To edit a section click on "Forward to update"
- To confirm a change click on "<u>Update</u>"
- To return to the main screen click on "Back/Back to the general overview"
- The step is complete when the tick box turns green

1. When you have completed the first part of your application, you have received an e-mail from <u>noreply@unipv.it</u> with the subject line <u>"COMPULSORY registration for Erasmus Traineeship 2024/25</u>" (check also your spam mailbox) to complete your application in Mobility-Online. Please follow the instructions below carefully.

By clicking on the link received by e-mail, you can access your personal page in Mobility-Online.

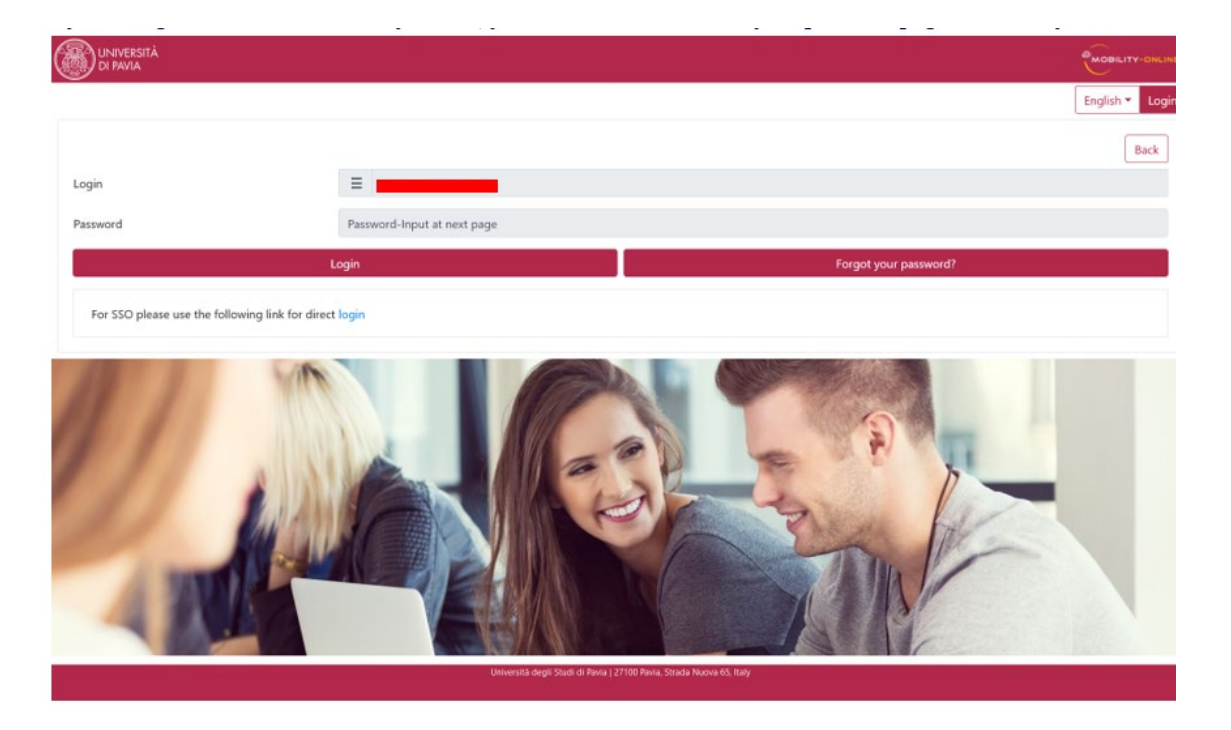

2. Then click on "<u>Login</u>", you will be redirected to this page, where you will have to enter your UNIPV credentials (tax code and password)

|                                                                                                    | UNIVERSITÀ<br>DI PAVIA                                                                                                    |  |  |  |  |  |
|----------------------------------------------------------------------------------------------------|----------------------------------------------------------------------------------------------------|--|--|--|--|--|
| Mobility-Online         Per accedere a questo servizio devi autenticarti         Image: Comparison of the high-End Standard Software for the web-based management of international educational cooperation and all types of academic mobilities. |                                                                                                    |  |  |  |  |  |
| Codice fiscale Inserisci il tuo codice fiscale Password Inserisci la tua password ACCEDI                                                                                                    | Se sei Docente / Studente / Ex studente:<br>Recupera password<br>Se sei uno studente non ancora immatricolato:<br>Recupera password su Segreteria On Line |  |  |  |  |  |
| Corso Strada Nuova, 65 Pavia - URP +39 0382 989898<br>Informativa sui cookie   Informativa sulla privacy                                                                                                    |                                                                                                    |  |  |  |  |  |

3. You'll find here the next steps to do.

| UNIVERSITÀ Università degli Stur                          | di di P    | avia                                                                                                    |                          |                  |            |                         |                                  |     |
|-----------------------------------------------------------|------------|----------------------------------------------------------------------------------------------------|--------------------------|------------------|------------|-------------------------|----------------------------------|-----|
| Reload Application Workflow Workplace Connect/EWP Favorit | es History | Help Logout                                                                                                    |                          |                  | students)  |                         | English                          | •)= |
| My application data                                       | Applicati  | on workflow                                                                                                    |                          |                  |            |                         |                                  | 0   |
| Ny Cettines                                               | Applicar   | nt details                                                                                                    |                          |                  |            |                         |                                  |     |
| • My Seconds                                              |            | Last name                                                                                                    |                          |                  |            |                         | Study field Management - 10016   |     |
|                                                           |            | First name                                                                                                    |                          |                  |            |                         |                                  |     |
|                                                           |            | Date of birth                                                                                                    |                          |                  |            |                         |                                  |     |
|                                                           |            | Country of the home institution                                                                                                    | Raly                     |                  |            |                         |                                  |     |
|                                                           |            | Home institution                                                                                                    | PAVIA01 - UNIVERSITÁ DEG | I STUDI DI PAVIA |            |                         |                                  |     |
|                                                           |            | Necessary steps                                                                                                    | Doi                      | ie               | Done on    | Done by                 | Direct access via following link | 2/5 |
|                                                           |            | Online application                                                                                                    |                          |                  |            |                         |                                  |     |
|                                                           |            | Confirmation e-mail online-application                                                                                                    |                          | 2                | 20/04/2023 | Automatically generated |                                  |     |
|                                                           |            | Online registration                                                                                                    |                          | 3                | 20/04/2023 |                         |                                  |     |
|                                                           | ▶          | Personal details completed                                                                                                    | E                        | ]                |            |                         | Complete personal details        |     |
|                                                           |            | Acceptance Letter uploaded                                                                                                    | C                        | ]                |            |                         |                                  |     |
|                                                           |            | Carica qui la lettera di accettazione rilasciata dalla sode oppitante, se ne sei gli in possesso. Arrai commangoe tempo fino al 9 giagno 2023 per allegarla.<br>La lettera di accettazione poli ester consegnata ande danzatel a colloquia di actezione di a giagno 2023 per allegarla.<br>El riscottamente del veldopticata e de consegnata ande danzatel a colloquio di actezione non potranano concorrere all'assegnazione di un tirocchio e del relativo contributo.<br>Pieze esplosa hare de acceptance letter inued by your hosta lantintino, if you ateschi hare esti di Acte 2023 to attach a.<br>Pieze esplosa hare de acceptance letter consolo hardone di ande esti di acceptance di antegrazza de acceptance di esti consolo de latteri di acceptance de acceptance letter simo do be hando di and benetto attachi nel 2023.<br>Vie remind you that it and those who does not harve anta 2020 attache attaches attaches |                          |                  |            |                         |                                  |     |
|                                                           |            |                                                                                                    |                          |                  |            |                         |                                  |     |
| <u> </u>                                                  |            |                                                                                                    |                          |                  |            |                         |                                  |     |
| Info Box A Refresh                                        |            |                                                                                                    |                          |                  |            |                         |                                  |     |

4. Click on "Complete personal data" and then on "Update personal details".

| Università Università degli Stu                          | ıdi di Pavia                                             |            |         |        |
|----------------------------------------------------------|----------------------------------------------------------|------------|---------|--------|
| Reload Application Workflow Workplace Connect/EWP Ravori | ites History Help Logout                                 | students)  | English | •)=    |
| My application data                                      | Personal details                                         |            |         | Update |
| My Settings                                              | Back to the application workflow Update personal details |            |         |        |
|                                                          | Personal details                                         |            |         |        |
|                                                          |                                                          | Last name  |         |        |
|                                                          |                                                          | First name |         |        |
|                                                          |                                                          |            |         | :55 PM |
|                                                          | Back to the application workflow Update personal details |            |         |        |
|                                                          |                                                          |            |         |        |
|                                                          |                                                          |            |         |        |
|                                                          |                                                          |            |         |        |
|                                                          |                                                          |            |         |        |
|                                                          |                                                          |            |         |        |
|                                                          |                                                          |            |         |        |
|                                                          |                                                          |            |         |        |
|                                                          |                                                          |            |         |        |
|                                                          |                                                          |            |         |        |
|                                                          |                                                          |            |         |        |
|                                                          |                                                          |            |         |        |
|                                                          |                                                          |            |         |        |
|                                                          |                                                          |            |         |        |
|                                                          |                                                          |            |         |        |
|                                                          |                                                          |            |         |        |
|                                                          |                                                          |            |         |        |
|                                                          |                                                          |            |         |        |
|                                                          |                                                          |            |         |        |
| <                                                        |                                                          |            |         |        |
| Info Box ^ <u>Refresh</u>                                |                                                          |            |         |        |

5. Click on "<u>Back to general overview</u>" to return to the main screen.

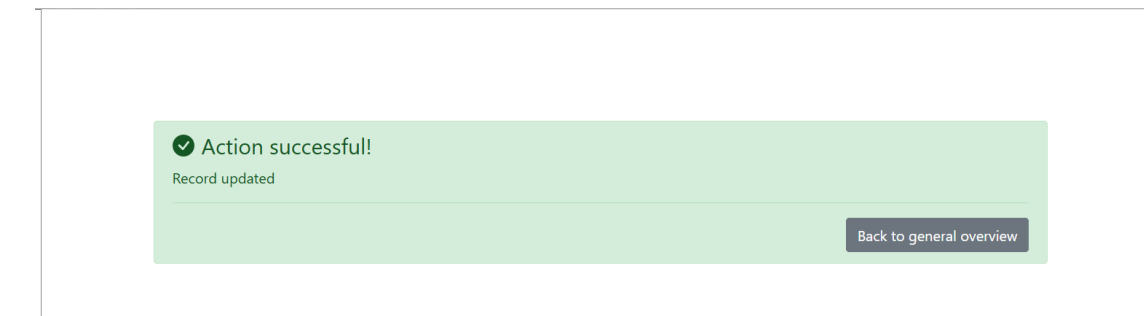

6. If you already have one you can now enter your acceptance letter, by clicking on "Upload acceptance letter".

| UNIVERSITÀ Università degli St                         | udi di Pavia                                                                                                    |                                            |            |                         |                                  |     |  |
|--------------------------------------------------------|----------------------------------------------------------------------------------------------------|--------------------------------------------|------------|-------------------------|----------------------------------|-----|--|
| Reload Application Workflow Workplace Connect/EWP Fave | orites History Help Logout                                                                                                    | 8                                          | tudents)   |                         | English                          | •)= |  |
| w My application data                                  | Application workflow                                                                                                    |                                            |            |                         |                                  | 0   |  |
| • Wy application data                                  | Applicant details                                                                                                    |                                            |            |                         |                                  |     |  |
| • Wy Seconds                                           | Last name                                                                                                    |                                            |            |                         | Study field Management - 10016   |     |  |
|                                                        | First name                                                                                                    |                                            |            |                         |                                  |     |  |
|                                                        | Date of birth                                                                                                    |                                            |            |                         |                                  |     |  |
|                                                        | Country of the home institution                                                                                                    | Italy                                      |            |                         |                                  |     |  |
|                                                        | Home institution                                                                                                    | PANTAD1 - UNIT/EDETTÁ DECLI STUDI DI PANTA |            |                         |                                  |     |  |
|                                                        | Home instadion                                                                                                    | PAVAOL - UNIVERSITA DEGLI STODI DI PAVIA   |            |                         |                                  | J   |  |
|                                                        | Necessary steps                                                                                                    | Done                                       | Done on    | Done by                 | Direct access via following link | 3/5 |  |
|                                                        | Online application                                                                                                    |                                            |            |                         |                                  |     |  |
|                                                        | Confirmation e-mail online-application                                                                                                    |                                            | 20/04/2023 | Automatically generated |                                  |     |  |
|                                                        | Online registration                                                                                                    |                                            | 20/04/2023 |                         |                                  |     |  |
|                                                        | Personal details completed                                                                                                    |                                            | 20/04/2023 |                         | Complete personal details        |     |  |
|                                                        | Acceptance Letter uploaded                                                                                                    |                                            |            |                         | Upload Acceptance Letter         |     |  |
|                                                        | Carica qui la lettera di accettazione rilasciata dalla sede oupitante, se ne se giù in posseso. Arrai comunque tempo fino al 9 giugno 2023 per allegaria.<br>La lettera di accettazione prise di sene tonoggiata anche dinarte di colloquio di sciencios (5 9 giugno 2023).<br>Ti risofianto che è dobligante i de colloquio di stattazione posseso della finetta di accettazione pitto i data del colloquio di stetziones non potranno concorrere all'assegnazione di un trocinio e del relativo contributo.<br>Plesas opticad mere te acceptance letteri unico del y zono tem la fantazio di colloquio di stattazione e la data del colloquio di stetziones non potranno concorrere all'assegnazione di un trocinio e del relativo contributo.<br>Plesas opticad mere te acceptance letteri unico de la subario di constante (5 Pane 2021).<br>We remandy on fanti and fluore who does not have an acceptance letter from a bost institutiono by the date of the selection interview vull not be eligible for the avard of a trainenship and the corresponding grant. |                                            |            |                         |                                  |     |  |
| info Box ^ Beitrei                                     | c<br>h                                                                                                    |                                            |            |                         |                                  |     |  |

Attach then the acceptance letter.

The documents must be in PDF format and renamed as follows "acceptance letter COGNOME NOME" (es.: "acceptance letter ROSSI MARIO"). Then click on "<u>Create</u>".

| ,           |                                       |
|-------------|---------------------------------------|
|             | Insert                                |
| Back Create |                                       |
| Upload name | Confirmation of language proficiency  |
| Owner       | · · · · · · · · · · · · · · · · · · · |
| File        | Please enter the File                 |
| Back Create |                                       |
|             |                                       |

A few seconds later you will receive an e-mail from <u>noreply@unipv.it</u> with the subject line "<u>Application</u> <u>completed Erasmus Traineeship 2024/25</u>" (also check your spam mailbox) informing you that the letter has been correctly attached.

You will also see the confirmation on your personal Mobility-Online page (green tick on "<u>Acceptance letter</u> <u>uploaded</u>").

| Last name<br>First name<br>Date of birth<br>try of the home institution<br>Zaly<br>kome institution Zaly                                                                                                    |                                                                                                    | g students)                                                                                                    |                                                                                                    | English Study field Management - 10016                                                                                                    | •):<br>(                                                                                                    | 0                                                                                                    |
|----------------------------------------------------------------------------------------------------|----------------------------------------------------------------------------------------------------|----------------------------------------------------------------------------------------------------|----------------------------------------------------------------------------------------------------|----------------------------------------------------------------------------------------------------|----------------------------------------------------------------------------------------------------|----------------------------------------------------------------------------------------------------|
| Last name<br>First name<br>Date of birth<br>try of the home institution Zaly<br>kome institution Zaly                                                                                                    |                                                                                                    |                                                                                                    |                                                                                                    | Study field Management - 10016                                                                                                    | (                                                                                                    | 0                                                                                                    |
| Last name<br>First name<br>Date of birth<br>stry of the home institution Zaly                                                                                                    |                                                                                                    |                                                                                                    |                                                                                                    | Study field Management - 10016                                                                                                    |                                                                                                    |                                                                                                    |
| Last name<br>First name<br>Date of birth<br>Itry of the home institution<br>Kome institution<br>Raly                                                                                                    |                                                                                                    |                                                                                                    |                                                                                                    | Study field Management - 10016                                                                                                    |                                                                                                    | ٦.                                                                                                    |
| First name Date of birth Ity of the home institution Rahy Home institution Rahy                                                                                                    |                                                                                                    |                                                                                                    |                                                                                                    |                                                                                                    |                                                                                                    |                                                                                                    |
| Date of birth                                                                                                    |                                                                                                    |                                                                                                    |                                                                                                    |                                                                                                    |                                                                                                    |                                                                                                    |
| try of the home institution Raly                                                                                                    |                                                                                                    |                                                                                                    |                                                                                                    |                                                                                                    |                                                                                                    |                                                                                                    |
| Home institution PAVIA01 - UNIV                                                                                                    |                                                                                                    |                                                                                                    |                                                                                                    |                                                                                                    |                                                                                                    |                                                                                                    |
|                                                                                                    | ERSITÁ DEGLI STUDI DI PAVIA                                                                                                    |                                                                                                    |                                                                                                    |                                                                                                    |                                                                                                    |                                                                                                    |
|                                                                                                    |                                                                                                    |                                                                                                    |                                                                                                    |                                                                                                    |                                                                                                    | J                                                                                                    |
| steps                                                                                                    | Done                                                                                                    | Done on                                                                                                    | Done by                                                                                                    | Direct access via following link                                                                                                    | 4/5                                                                                                    |                                                                                                    |
| cation                                                                                                    |                                                                                                    |                                                                                                    |                                                                                                    |                                                                                                    |                                                                                                    |                                                                                                    |
| n e-mail online-application                                                                                                    | <b>V</b>                                                                                                    | 20/04/2023                                                                                                    | Automatically generated                                                                                                    |                                                                                                    |                                                                                                    |                                                                                                    |
| tration                                                                                                    | <b>I</b>                                                                                                    | 20/04/2023                                                                                                    |                                                                                                    |                                                                                                    |                                                                                                    |                                                                                                    |
| tails completed                                                                                                    |                                                                                                    | 20/04/2023                                                                                                    |                                                                                                    | Complete personal details                                                                                                    |                                                                                                    |                                                                                                    |
| Letter uploaded                                                                                                    |                                                                                                    | 20/04/2023                                                                                                    |                                                                                                    | Upload Acceptance Letter                                                                                                    |                                                                                                    |                                                                                                    |
| 1 heren i di corettazione ellociciati dalla nede<br>di activizzazione pittolica e che contaginaria ad-<br>di activizzazione pittolica e che coltere che neo sa<br>conte el vibilizzazione e che coltere che neo sa<br>conta di conte di accoptanze i ello risco di acco<br>conta di conte di accoptanze i ello risco di acco<br>conta di conte di accoptanze i ello risco di acco<br>conta di accoptanze i ello di accoptanze<br>o di accoptanze i ello di accoptanze i ello di accoptanze<br>o di accoptanze i ello di accoptanze i ello di accoptanze i ello di accoptanze<br>o di accoptanze i ello di accoptanze i ello di accoptanze<br>o di | oopitante, se ne sei già in poase<br>dwante il colloquio di selezioni<br>tamo in possesso di la lettera a<br>nosti Institution, if yoca already lo<br>nosti Institution, if yoca already lo<br>coeptance letter from a host inst                                                                                                    | so. Avrai communue tempo<br>(5.9 grappa 2023).<br>Liscottazione di un'impresa<br>ave it. You will still have uz<br>9 Anne 2023).<br>Intoino by the date of the sel | fine al 9 giagno 2023 per allegarla.<br>cento la data del colloquio di selezione nor<br>all 9 June 2023 to attach a.<br>ection interview will not be eligible for the                                                                                                    | a potramo concorrere all'ansegnazione di un furccimio e dei re<br>avuard of a traineenhip and the corresponding grant.                                                                                                    | ativo contributo.                                                                                                    |                                                                                                    |
|                                                                                                    | steps<br>aton<br>aton<br>arbon - application<br>arbon<br>alls completed<br>accretations poth eaver conseptial and-<br>de accretations poth eaver conseptial and-<br>de accretations poth eaver conseptial and-<br>on the eld/alguides the colocitor de non an<br>on the eld/alguides the colocitor de non an<br>act after the accretance refer sussed by your le<br>dist and eaver the accretance refer sussed by your<br>test and eaver the accretance refer sussed by your le<br>dist and eaver the accretance refer sussed by your le<br>dist and eaver the accretance refer sussed by your le<br>dist and eaver the accretance refer sussed by your le | Action         Data           atton                                                                                                    | Action         Dotte         Dotte on           atton         =         20(94/2023)           radio         =         20(94/2023)           radio         =         20(94/2023)           alls completed         =         20(94/2023)           cetter upleted         =         20(94/2023)           all letters di accentance protiscame ranceita da la deci opitate i collogica di selezione (5 e giago 2023),         and offer the accentance publicatione colla lettera di accentance di un imprese ad accentance da letter insued by von home lattetti di collogica di selezione (5 e giago 2023),           and here the accentance interimine di von tomos la pueseo chil lettera di accentance di unificate ad accentance di unificate ad accentance di unification di unificate ad accentance di unification di unification di unification di unification di unification di unification di unino di unino di unice ad accentance di unification di unino di unic | steps         Danie         Danie and         Danie and           ottom         20194/2823         Automatically generated           orabit         20194/2823         Automatically generated           orabit         20194/2823         and           alls conspleted         20194/2823         and           all state uploaded         20194/2823         and           all state or consequence things in the dament is colloging of interiors (5 argues 2023)         and           all states of accentariose things and the dament is colleginged of interiors (5 argues 2023)         and           and the decorption of the colloging of interiors (5 argues 2023)         and           and the decorption of the colloging of interiors (5 argues 2023)         and           and the decorption of the colloging of interiors (5 argues 2023)         and           and the decorption of the colloging of interiors (5 argues 2023)         and           and the decorption of the state and the colloging of interiors (5 argues 2023)         and           and the corption of coll cole cont an state and are an preserved of the test cole cole cole cole cont an state and are an acceptance lefter inset (5 argues 2023)         and the corption of the cole cole cole cole cole cole cole col | steps     Done by     Done by     Direct access via following fail.       attor     a mail other application     Image: Step Step Step Step Step Step Step Step | steps     Dote of     Dote of     Dote by     Direct access to following link       attom     e-and other-application     Image: Image: Imag |

You will have until 13 December 2024 to upload it.

Uploading the letter on your personal Mobility-Online page is not obligatory, you can also hand it in during the selection interview (10-13 December 2024).

We would like to remind you, however, that those who will not own an acceptance letter by the date of the selection interview will not be eligible for the award of a traineeship and the corresponding grant.